# **OPENBOARD - INTERACTIVITÉS**

Les interactivités d'OpenBoard sont de petites activités interactives personnalisables qui s'insèrent dans une page. Ce sont parfois des exercices auto-correctifs, parfois des situations favorisant les hypothèses et les échanges.

Dans OpenBoard, les interactivités sont accessibles depuis la bibliothèque : cliquer sur l'icône Interactivités, puis faire glisser sur la page le module choisi.

Une interactivité s'utilise comme tout objet : on peut déplacer et redimensionner sa fenêtre, et on la ferme en cliquant sur la croix.

Chaque interactivité affiche ce menu : 🖍 Modifier 🏷 Recharger 🥊 Aide

- [Modifier] permet de modifier l'activité. Cliquer sur [Afficher] une fois l'activité modifiée.
- [Recharger] initialise l'activité pour pouvoir la rejouer l'activité depuis le début.
- [Aide] explique comment utiliser l'activité. Cliquer de nouveau sur [Aide] pour la fermer.

Dans ce document, les interactivités sont présentées dans l'ordre d'affichage au sein de la bibliothèque.

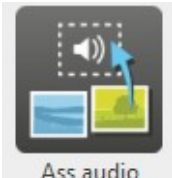

Interactivités

### Associer des sons

#### Faire correspondre une image à un son.

Pour créer l'activité, glisser-déposer les images et les sons depuis la bibliothèque.

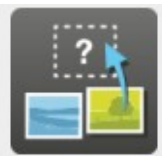

# Associer des images

Faire correspondre une image à la consigne indiquée.

Ass images

#### Pour créer l'activité, glisser-déposer les images depuis la bibliothèque.

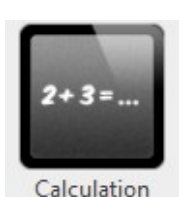

# **Calcul rapide**

#### Additionner, soustraire ou multiplier des nombres.

On peut définir l'opérateur, l'ordre de grandeur, le nombre d'éléments de l'opération et le nombre d'opérations proposées.

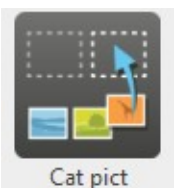

# Catégoriser des images

Classer des images en fonction de la dénomination de la catégorie.

Pour créer l'activité, glisser-déposer les images dans la catégorie correspondante depuis la bibliothèque.

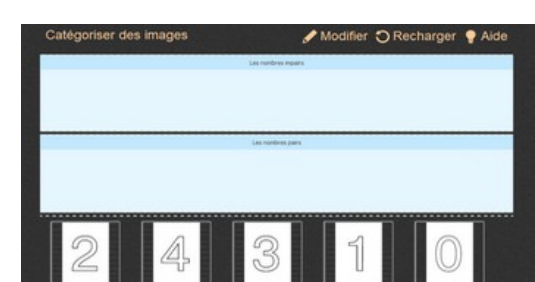

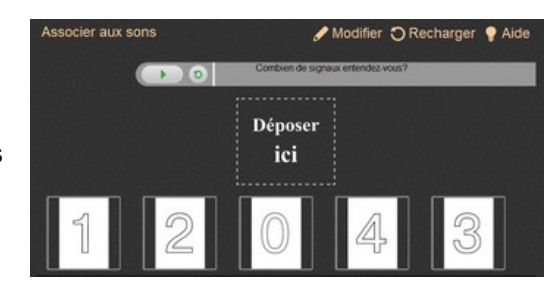

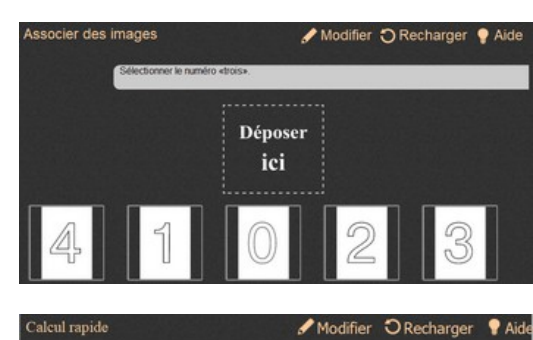

0000

8 + 5 =

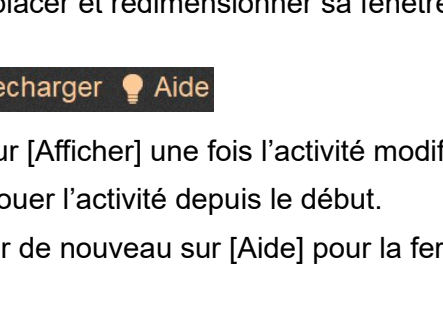

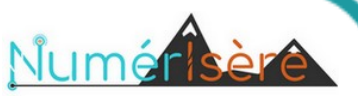

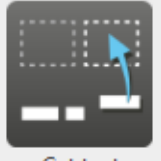

# Catégoriser des textes

Classer des étiquettes de mots en fonction de la dénomination de la catégorie.

Cat text

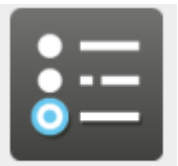

### Choisir

Répondre à des questions à choix multiples

Choose

# (QCM).

Plusieurs réponses peuvent être acceptées pour une même question.

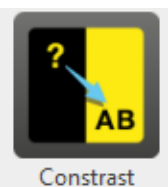

# Contraste

Déplacer une étiquette d'une zone colorée à l'autre pour dévoiler soit son recto (la question), soit son verso (la réponse).

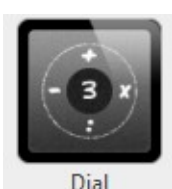

# Cadran opératoire

Faire des opérations à partir d'un nombre donné.

Pour créer l'activité, saisir le nombre ciblé (utiliser la touche Maj plutôt que le clavier numérique).

Pour jouer, cliquer sur un opérateur, sur un des nombres périphériques, puis sur le point d'interrogation pour afficher le résultat.

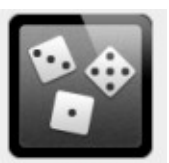

Dice

# Dés

#### Afficher aléatoirement des faces de dés.

1 à 6 dés peuvent être lancés.

| Catégoriser d | es textes                                  |                | / Modifier | ORecharger  | P Aide  |
|---------------|--------------------------------------------|----------------|------------|-------------|---------|
|               |                                            | Pula .         |            |             |         |
|               |                                            | Légumes        |            |             |         |
|               |                                            |                |            |             |         |
| Oignon        | Carotte                                    | Pomme          | Pomme de   | e terre Poi | re      |
| Choisir       |                                            | ,              | Modifier   | O Recharge  | r 🥊 Alo |
| Ceci est un e | semple de question                         |                |            |             |         |
|               | L. Ceci est une répon                      | se possible 1. |            |             |         |
|               | <ul> <li>P. (Ceci est une répon</li> </ul> | ee possible 3. |            |             |         |

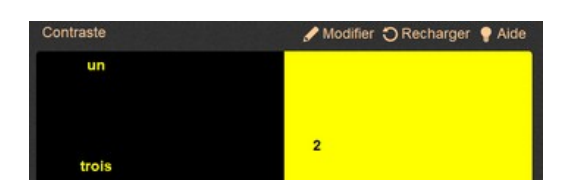

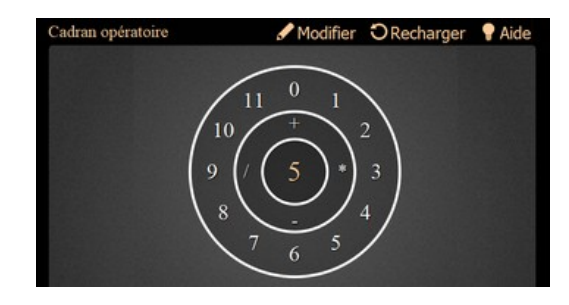

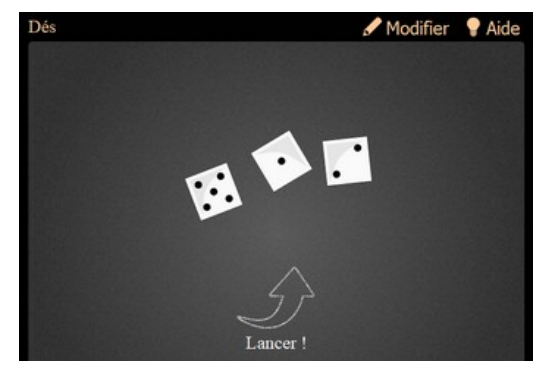

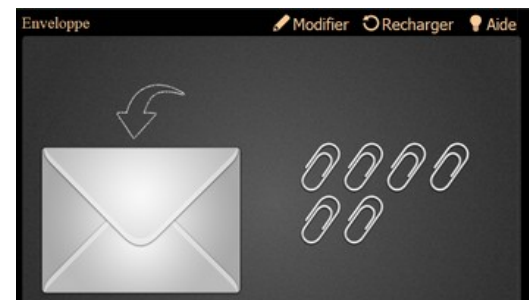

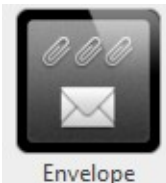

### Enveloppe

Glisser des trombones sous une enveloppe, puis cliquer sur l'enveloppe pour les faire réapparaître.

Le nombre de trombones disponibles peut être défini.

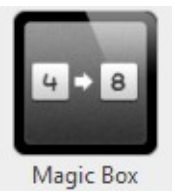

# Boîte à transformation

Mémoriser une image ou un texte, puis identifier les transformations subies dans sa seconde version affichée.

Pour créer l'activité, si la case "image" est cochée, glisser-déposer une image depuis la bibliothèque. Pour saisir un texte à la place de l'image, décocher la case "image".

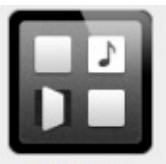

# Memory

Mémoriser et associer des cartes *(image ou texte)* par paires.

Memory

Pour créer l'activité, si la case "image" est cochée, glisser-déposer une image depuis la bibliothèque. Pour saisir un texte à la place de l'image, décocher la case "image".

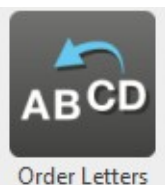

# **Ordonner des lettres**

#### Ordonner des lettres pour reconstituer un mot.

Un son peut être associé à la consigne. On peut utiliser des chiffres pour reconstituer un nombre.

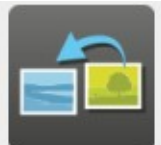

# Ordonner des images

#### Ordonner des images en respectant la consigne.

Order Pictures Pour créer l'activité, glisser-déposer les images dans le bon ordre depuis la bibliothèque.

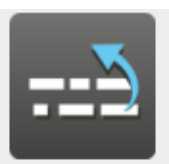

### Ordonner des phrases

Ordonner des segments de phrases pour reconstituer le texte.

Order Sentence

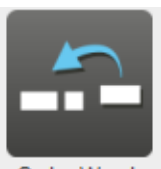

### **Ordonner des mots**

Ordonner des mots pour reconstituer une phrase.

Order Words

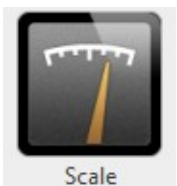

# Balance

#### Équilibrer une balance à l'aide des poids fournis.

Pour créer l'activité, on définit les poids fournis et le poids à obtenir.

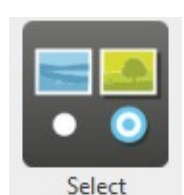

### Sélectionner

Sélectionner les étiquettes correspondant à la consigne.

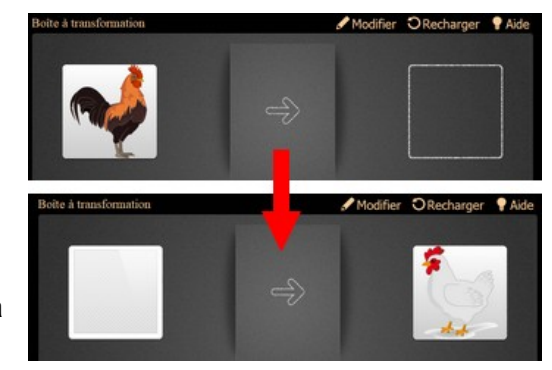

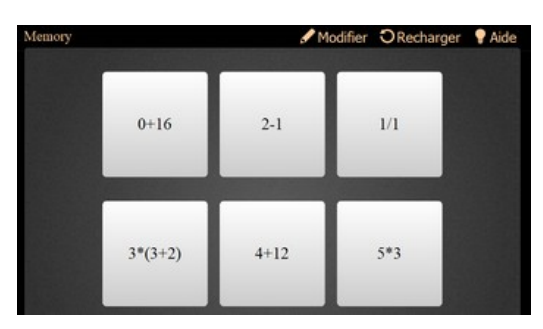

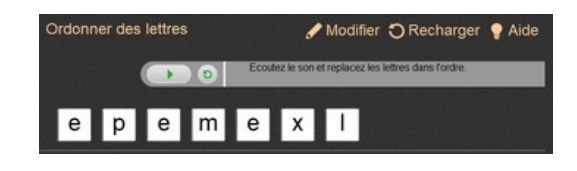

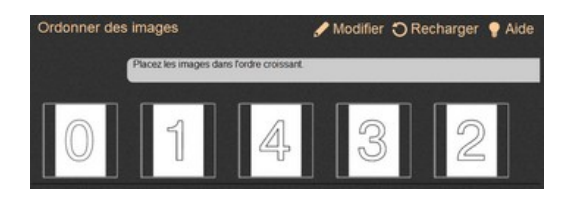

| Ordonner des phrases | 🖋 Modifier 🕤 Recharger 🥊 Aide |  |  |  |  |  |
|----------------------|-------------------------------|--|--|--|--|--|
| exemple              |                               |  |  |  |  |  |
| Cette phrase         |                               |  |  |  |  |  |
| est un               |                               |  |  |  |  |  |

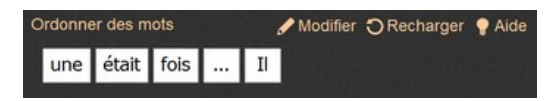

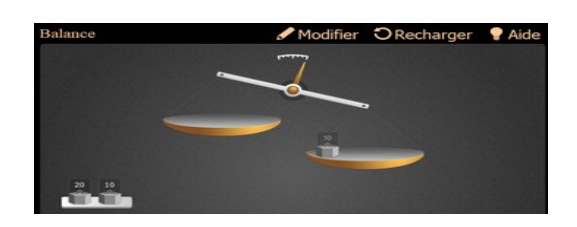

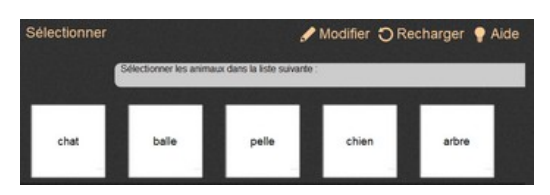

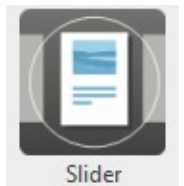

# Etudier

#### Créer un diaporama.

Chaque diapo peut contenir du texte, des images, des sons et des vidéos glissés-déposés depuis la bibliothèque..

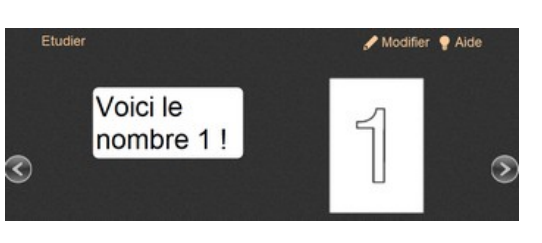

🖋 Modifier 🕤 Recharger 🥊 Aide

Séparer une phrase

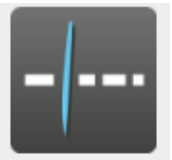

### Séparer une phrase

Séparer les mots d'une phrase.

Split Sentence

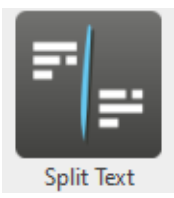

# Séparer un texte

Séparer les phrases d'un texte.

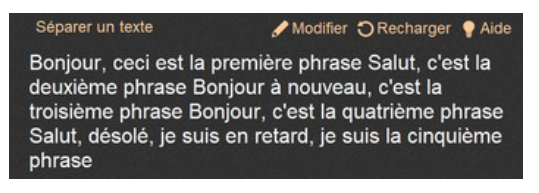

Ceciestunesériedemotsàséparercorrectement

| Syllabes    | 🖌 Modifier | ORecharger | P Aide |
|-------------|------------|------------|--------|
| sophistiqué |            |            |        |

| Tables |       |     |        |    |      | Mod  | ifier | OR | echa | rger | 🕈 Aide |
|--------|-------|-----|--------|----|------|------|-------|----|------|------|--------|
| 63     |       |     |        |    |      |      |       |    |      |      |        |
| 1.     | 0     |     |        |    |      |      |       | 8  |      | 10   |        |
| 0      |       | 322 | 3      |    | 3333 | 3008 | 3//// |    | 3    |      |        |
| 1      | 36 A. |     | 2      |    |      |      |       |    |      |      |        |
| 2      |       |     |        |    |      |      |       |    |      |      |        |
| 3      |       |     | 3      |    |      | 18   |       |    | 332  |      |        |
| 4      |       |     |        | 12 |      |      |       |    |      |      |        |
| 5      | 388 S |     | 3/11/2 |    |      |      |       |    |      |      |        |
| 6      |       |     |        |    |      |      | 42    |    |      |      |        |
| 7      |       |     |        |    |      |      |       |    | 63   |      |        |
| 8      |       |     |        | 24 |      |      |       |    |      |      |        |
| 9      |       |     |        |    |      |      |       | 72 |      |      |        |
| 10     |       |     |        |    |      |      |       |    |      |      |        |
|        |       |     |        |    |      |      |       | l  |      |      |        |

| Morpion      | 🖋 Modifier | O Recharger 💡 Aide |
|--------------|------------|--------------------|
| Joueur 1 (X) |            |                    |
| 1 =          | 3*(3+2) =  | 5-4 =              |
| 12+5 =       | (3*3)+2 =  | 35/5 =             |
|              |            |                    |
| 9*9 =        | 5 =        | 11+4 =             |

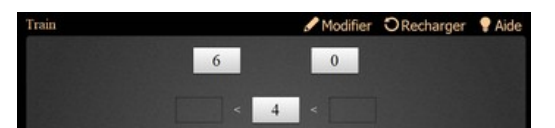

βμø

### **Syllabes**

Séparer les syllabes d'un mot.

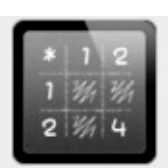

Tables

Syllables

### Tables

Réviser les tables d'addition, de soustraction, de multiplication et de division.

Cliquer sur la cellule affiche le résultat.

Lorsque l'on crée l'activité, on choisit l'opérateur, le nombre de lignes *(jusqu'à 12)* et le nombre de colonnes *(jusqu'à 12)*.

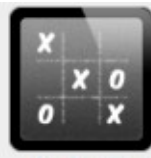

# Morpion (version calcul mental)

Le programme peut identifier les écritures mathématiques : +, -, \*, / et les parenthèses.

Jouer au morpion à 2 joueurs, en devant saisir le résultat d'une opération pour valide sa coche.

Tic Tac Toe

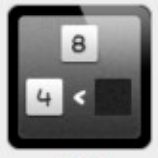

# Train

Ranger des nombres par ordre croissant ou décroissant.

Train

# Lorsque l'on crée l'activité, on définit le nombre d'étiquettes, l'ordre de grandeur et l'opérateur.